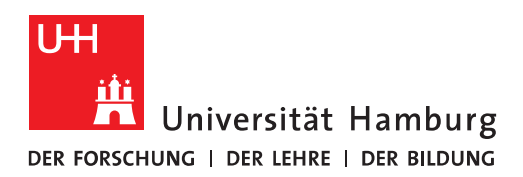

## Handout für das Einrichten des Abwesenheitsassistenten in OWA (inkl. Funktionspostfächer)

 Um auf die Exchange Online Services (OWA) zugreifen zu können, öffnen Sie bitte einen Internet-Browser und geben bitte folgenden Link ein: <u>https://exchange.uni-ham-</u> burg,de/owa

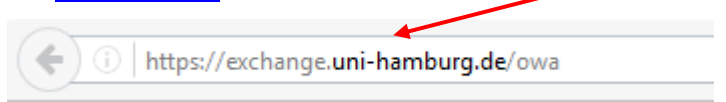

• Es öffnet sich das OWA-Anmelde-Fenster und Sie geben bitte die Domäne "uni-hamburg" ein gefolgt von einem "\" und Ihrer **B-Kennung**. Im unteren Feld geben Sie bitte Ihr B-Kennungs-Passwort ein und klicken auf "Anmelden".

| Outlook              |
|----------------------|
| Domäne\Benutzername: |
| uni-hamburg\baq2927  |
| Kennwort:            |
| ⊖ Anmelden           |

• Das OWA-Fenster öffnet sich und Sie klicken bitte auf das Zahnrad rechts im Bild und dann bitte auf "Optionen".

| 🗰 E-Mail                          |                                              | •                        | ?                   |
|-----------------------------------|----------------------------------------------|--------------------------|---------------------|
| E-Mail und Personen durchsuchen 🔎 | Neu        Ordner leeren                     | Aktualisieren            | Rückgängig          |
| ✓ Favoriten                       |                                              | Automatische Antworten   |                     |
| ∧ Wagner, Nicolai                 |                                              | Anzeigeeinstellungen     | Anc •               |
|                                   |                                              | Add-Ins verwalten        |                     |
|                                   | Specification.aspx. man kann mit dem Tool (b | ere Offlineeinstellungen | Do 15.12<br>1 berei |
|                                   |                                              | Design ändern            |                     |
|                                   |                                              | Optionen                 | 09.12.2016          |

• Im Bereich "E-Mail" klicken Sie bitte auf "Automatische Verarbeitung" und dann auf "Automatische Antworten".

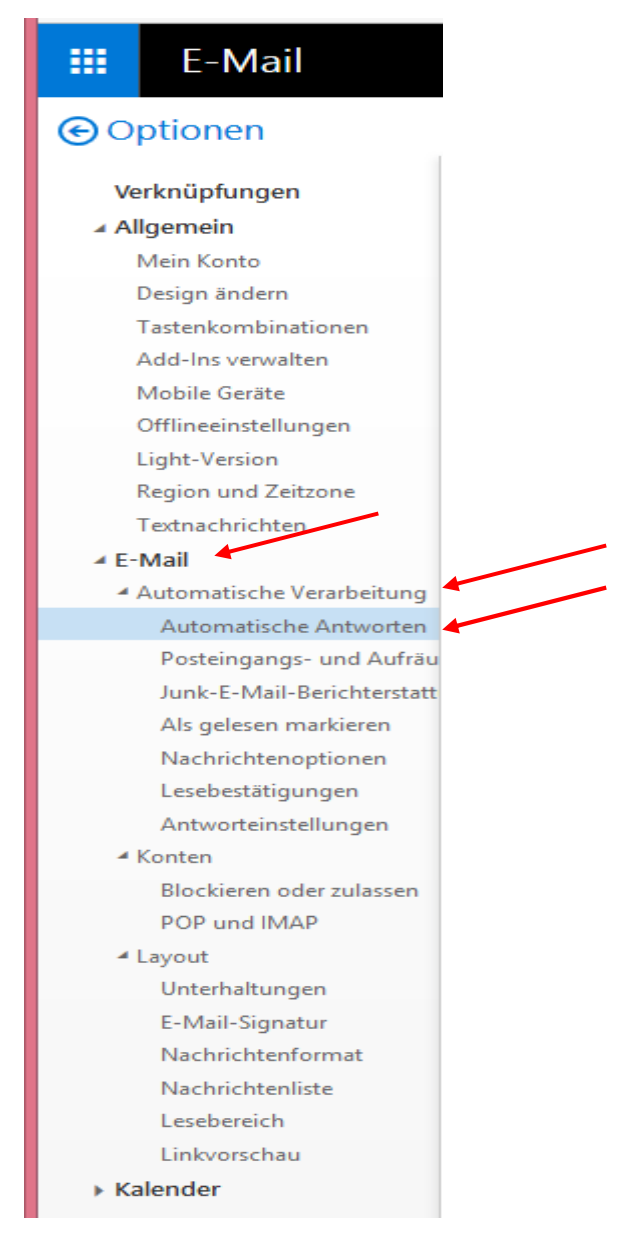

- Im ersten Schritt, klicken Sie bitte auf "Automatische Antworten senden". Direkt darunter haben Sie nun auch die Möglichkeit, den Zeitraum der automatischen Antwort festzulegen.
- Im zweiten Schritt, geben Sie bitte den Text ein, der automatisch versendet werden soll (z. Bsp. Urlaub oder Krankheit).
- "Innerhalb meiner Organisation" bedeutet alle Absender innerhalb von Exchange, sowie alle Absender innerhalb der Universität Hamburg mit einer E-Mail Adresse @uni-hamburg.de, bzw. @\*.uni-hamburg.de (z.B. @verw.uni-hamburg.de oder @sub.uni-hamburg.de).
- Wenn die Nachricht auch an externe Absender gesendet werden soll, setzen Sie bitte den Haken im Kästchen von "Automatische Antwortnachrichten an Absender außerhalb der Organisation senden" und geben den Text im unteren Textfeld ein.
- Denken Sie bitte daran, dass in diesem Fall auch Absender von extern (gmx, yahoo, etc.)) Ihre Abwesenheitsnotiz erhalten.
- Im letzten Schritt, klicken Sie bitte auf "Speichern" und danach auf "E-Mail", um in den E-Mail-Bereich zurückzukehren und sich in OWA abzumelden oder weiter zu arbeiten.

| 🗰 E-Mail 🔶                                                                                                    | <b>▲</b>                                                                                                    |
|----------------------------------------------------------------------------------------------------|----------------------------------------------------------------------------------------------------|
| ⊖ Optionen                                                                                                    |                                                                                                    |
| Verknüpfungen<br>Allgemein<br>Mein Konto                                                                                             | R Speichern 🗲 Verwerfen<br>Automatische Antworten                                                                                                    |
| Design ändern<br>Tastenkombinationen                                                                                                 | Erstellen Sie hier automatische (Außer Haus-) Antwortnachrichten. Sie können für die Antwort festlegen, dass sie zu einem bestimmten Zeitpunkt beginnt oder dass sie aktiv bleibt, bis Sie sie deaktivieren.                                                                                                    |
| Mobile Geräte<br>Offlineeinstellungen                                                                                                | Keine automatischen Antworten senden     Automatische Antworten senden                                                                                                    |
| Light-Version<br>Region und Zeitzone                                                                                                 | Antworten nur in diesem Zeitraum senden                                                                                                    |
| Textnachrichten<br><b>4 E-Mail</b>                                                                                                   | Anfangszeit Mo 19,12,2016 - 15:00 -                                                                                                    |
| <ul> <li>Automatische Verarbeitung</li> <li>Automatische Antworten</li> </ul>                                                        | Endert DizUJ/2/2010 v 12-200 v                                                                                                    |
| Posteingangs- und Aufräu<br>Junk-E-Mail-Berichterstatt<br>Als gelesen markieren                                                      | $\mathbf{F}  \mathbf{K}  \underline{\mathbf{U}}  \mathbf{A}_{\mathbf{A}}  \mathbf{A}^{*}  \underline{\mathbf{A}}^{*}  \mathbf{A}^{*}  \mathbf{E}^{*}  \mathbf{E}^{*}  \mathbf$ |
| Nachrichtenoptionen<br>Lesebestätigungen<br>Antworteinstellungen<br>* Konten<br>Blockieren oder zulassen<br>POP und IMAP<br>* Layout | Liebe Kollegen/innen,                                                                                                    |
| Unterhaltungen<br>E-Mail-Signatur<br>Nachrichtenformat<br>Nachrichtenliste<br>Lesebereich                                            | Automatische Antwortnachrichten an Absender außerhalb der Organisation senden     Antworten nur an Absender in meiner Kontaktliste senden     Automatische Antworten an alle externen Absender senden                                                                                                    |
| Linkvorschau<br>• Kalender                                                                                                    | Eine Antwort mit folgender Nachricht einmalig an jeden Absender außerhalb meiner Organisation senden:                                                                                                    |
|                                                                                                    | en 🗸                                                                                                    |

## Funktionspostfächer

• Um einen Abwesenheitsassistenten auf einem Funktionspostfach zu aktivieren, auf das sie Vollzugriff haben (Vollzugriff ist notwendig), klicken sie bitte ganz rechts auf den Benutzer und dann auf "Weiteres Postfach öffnen".

| 🗰 E-Mail                                                   |                                                                                                    | 🔺 🌣 ? 🚳                  |
|------------------------------------------------------------|----------------------------------------------------------------------------------------------------|--------------------------|
| E-Mail und Personen durchsuchen 🔎                          | ⊕ Neu   ∨ Ordner leeren                                                                                                    | Wagner Nicolai           |
| <ul> <li>✓ Favoriten</li> <li>∧ Wagner, Nicolai</li> </ul> |                                                                                                    | Andern Andern            |
|                                                            |                                                                                                    | Weiteres Postfach öffnen |
|                                                            | naper mit ajezo atomatori en temanomy i vage coso cometori i agez una el one clora ige meg atom roroto apechanomspr man kann mit dem Tool (bereits gekauft | Abmelden                 |

• Ein neues Fenster öffnet sich und Sie können die E-Mail-Adresse des Funktionspostfachs eingeben und auf "Verzeichnis durchsuchen" klicken.

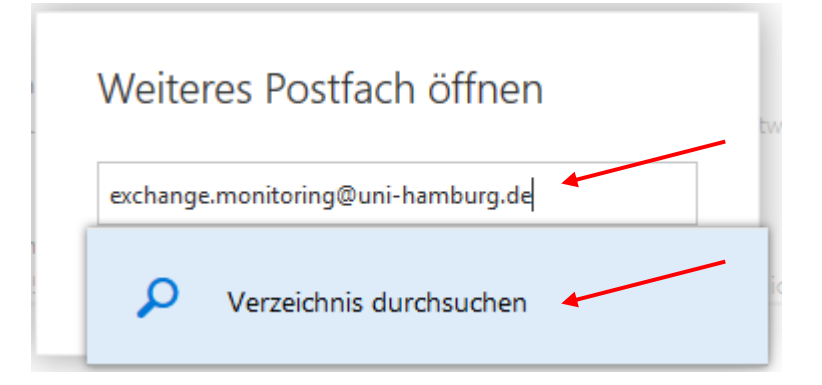

• Hat der Dienst das Postfach im Adressbuch gefunden, wird es entsprechend angezeigt und Sie klicken bitte auf "Öffnen".

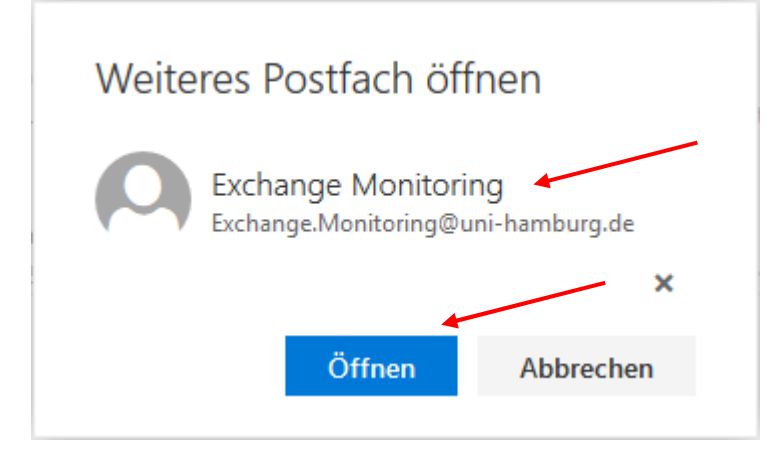

• In Ihrem Browser-Fenster öffnet sich ein weiteres Tab-Fenster, auf das Sie bitte klicken. Damit sind Sie schon in Ihrem Funktionspostfach, klicken wieder auf das Zahnrad und auf "Optionen".

| Datei Bearbeiten Ansicht Chronik Lesezeichen Egtras Hilfe                                                                     |             |  |          | _ 🗆 🗙                  |              |
|----------------------------------------------------------------------------------------------------|-------------|--|----------|------------------------|--------------|
| 🖸 E-Mail - Wagner, Nicolai × / 🕲 E-Mail - Exchange Monito × +                                                                 |             |  |          |                        |              |
| € 3 ▲ https://exchange.uni-hamburg.de/ows/Exchange.Monitoring@uni-hamburg.de/?offline=disabled#path=/mail/inbox C ] Q. Suchen |             |  | Q Suchen | ☆ 自 ♥ ↓                | <b>↑ ●</b> ≡ |
| 🗰 E-Mail                                                                                                    |             |  |          | •                      | ?            |
| E-Mail und Personen durc 🔎                                                                                                    | ⊕ Neu   ∽   |  |          | Aktualisieren          | Rückgängig   |
| Favoriten                                                                                                    | Posteingang |  |          | Automatische Antworten | Alle 🗸       |
| <ul> <li>Exchange Monitoring</li> </ul>                                                                                       |             |  |          | Anzeigeeinstellungen   | 7 110        |
| Posteingang                                                                                                    |             |  |          | Design ändern          |              |
|                                                                                                    |             |  |          | Optionen               |              |
|                                                                                                    |             |  |          |                        |              |

• Die Einrichtung der automatischen Antwort funktioniert genauso, wie in Ihrem OWA-Postfach schon beschrieben.

|        | E-Mail                               |                                                                                                    |
|--------|--------------------------------------|----------------------------------------------------------------------------------------------------|
| େଠା    | otionen                              |                                                                                                    |
| Ve     | rknüpfungen                          | R Speichern X Verwerfen                                                                                                    |
| ⊿ All  | <b>gemein</b><br>Mein Konto          | Automatische Antworten                                                                                                    |
| 1      | Design ändern<br>Fastenkombinationen | Erstellen Sie hier automatische (Außer Haus-) Antwortnachrichten. Sie können für die Antwort festlegen, dass sie zu einem bestimmten Zeitpunkt beginnt oder dass sie aktiv bleibt, bis Sie sie deaktivieren. |
| i<br>I | Mobile Geräte<br>.ight-Version       | Keine automatischen Antworten senden                                                                                                    |
| F      | Region und Zeitzone                  | Automatische Antworten senden                                                                                                    |
|        | Mail                                 | Affranten nur in biesem Zeitraum senden                                                                                                    |
| × )    | Automatische Verarbeitung            | Anfangszeit Mo 19.12.2016 🖕 15.00 🗣                                                                                                    |
|        | Automatische Antwonen                | Endzeit Di 20.12.2016 🖕 15.00 🛩                                                                                                    |
|        | Junk-E-Mail-Berichterstatt           |                                                                                                    |
|        | Als gelesen markieren                | Eine Antwort mit folgender Nachricht einmalig an jeden Absender innerhalb meiner Organisation senden:<br>                                                                                                    |
|        | Nachrichtenoptionen                  | FKUAAA E E E E E                                                                                                    |
|        | Lesebestätigungen                    |                                                                                                    |
| 41     | Konten                               |                                                                                                    |
|        | Blockieren oder zulassen             |                                                                                                    |
|        | POP und IMAP                         |                                                                                                    |
| 4      | ayout                                |                                                                                                    |
|        | Unterhaltungen                       |                                                                                                    |
|        | Nachrichtenformat                    |                                                                                                    |
|        | Nachrichtenliste                     | 📈 Automatische Antwortnachrichten an Absender außerhalb der Organisation senden                                                                                                    |
|        | Lesebereich                          | Antworten nur an Absender in meiner Kontaitliste senden                                                                                                    |
|        | Linkvorschau                         | Automaticab Advantage and a second and a second and                                                                                                    |
| ► Ka   | lender                               | Autoliauscie alixiliurei ali ale exteritei auvelue selueri                                                                                                    |
|        |                                      | Eine Antwort mit folgender Nachricht einmalig an jeden Absender außerhalb meiner Organisation senden:                                                                                                    |
|        |                                      | FKUAAĂĂAE                                                                                                    |

• Nach erfolgreicher Einrichtung Ihrer automatischen Antwort in dem Funktionspostfach, bleiben Sie in dem Fenster, klicken bitte wieder auf den Benutzer und dann auf "Abmelden", um sich von dem Funktionspostfach abzumelden.

| III E-Mail          |                                                                                                    | A 🔅 ? 🕓                            |  |
|---------------------|----------------------------------------------------------------------------------------------------|------------------------------------|--|
| ⊖ Optionen          |                                                                                                    | Exchange Monitoring                |  |
| Verknüpfungen       | 🔒 Speichern 🛛 🗙 Verwerfen                                                                                                    | Exchange.Monitoring@uni-hamburg.de |  |
| ▲ Allgemein         |                                                                                                    | Ändern                             |  |
| Mein Konto          | AUTOMATISCHE ANTWORTEN<br>Erstellen Sie hier automatische (Außer Haue-) Antwortnachrichten. Sie können für die Antwort festleren dass sie zu einem bestimmten Zeitaunkt beginnt oder dass sie altrochtet. bis S | Weiteres Postfach öffnen           |  |
| Design ändern       |                                                                                                    | weiteres Postiacii onnen           |  |
| Tastenkombinationen |                                                                                                    | Abmelden                           |  |
| Mobile Geräte       |                                                                                                    | Abinelden                          |  |
| Light-Version       | keine automatischen Antworten senden                                                                                                    |                                    |  |
| Region und Zeitzone | Automatische Antworten senden                                                                                                    |                                    |  |

• Danach wechseln Sie wieder in das Tab-Fenster mit Ihrer OWA-Anmeldung, um sich Abzumelden oder ggfs. weiterzuarbeiten.

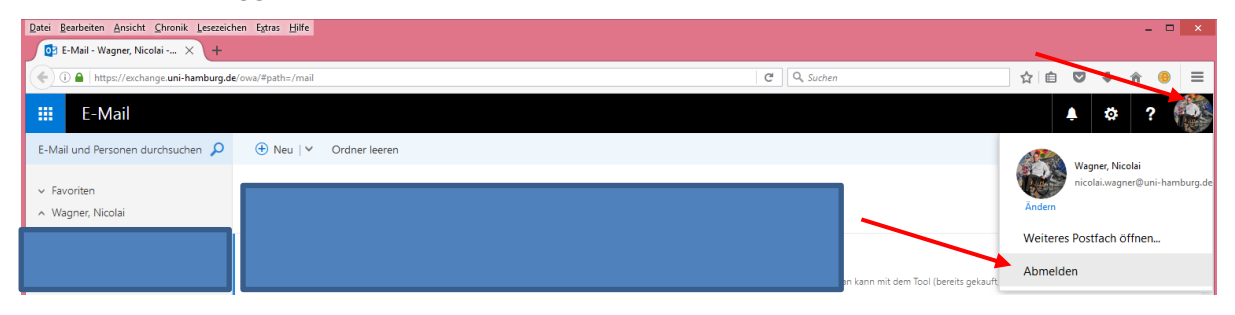

Um schnell auf das Postfach zugreifen zu können, um z.B. zu prüfen, ob neue E-Mails eingetroffen sind, gibt es auch die Möglichkeit das Funktionspostfach mit einem einzigen Link zu öffnen – Für die Anmeldung benötigen Sie nichts weiter als Ihre Benutzerkennung und das dazugehörige Passwort!

https://exchange.uni-hamburg.de/owa/<E-Mail-Adresse des Funktionspostfachs>

z.B.

https://exchange.uni-hamburg.de/owa/exchange.rrz@uni-hamburg.de